# Membership Setup

User Guide for JustGo <u>Click here</u> for video tutorial

# What's inside?

- What is Membership Setup?
- How do I access Membership Setup?
- o <u>What memberships have been setup for my club already?</u>
- How do I update my club's memberships?
- Updating Membership Details
- Adding Pricing Details
- Adding Purchasing Rules
- Advanced Membership Journey
- o How do I activate my memberships?
- Do my members need some kind of approval?
- What will my members see?

# What is Membership Setup?

Membership Setup allows for sophisticated membership configuration so that Clubs can personalise each membership category if required.

Using branding and purchasing rules you can create as many memberships as you like for your club and only display the relevant ones to each member.

The five Swim Wales Club membership categories are pre-loaded, but you can amend the colour, wording, benefits and how the price is displayed at your discretion.

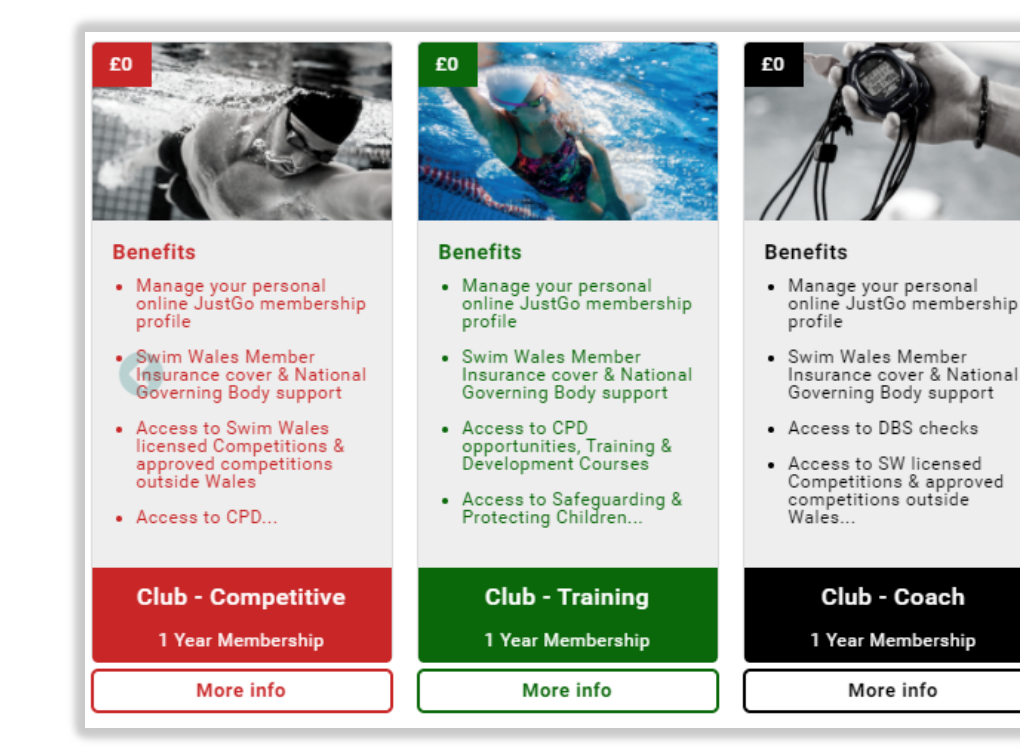

Some screenshots and info in this guide may differ depending on subscription type.

# How do I access Membership Setup?

Once you are logged in as a Club admin, the Membership Setup tile will be found in your Menu.

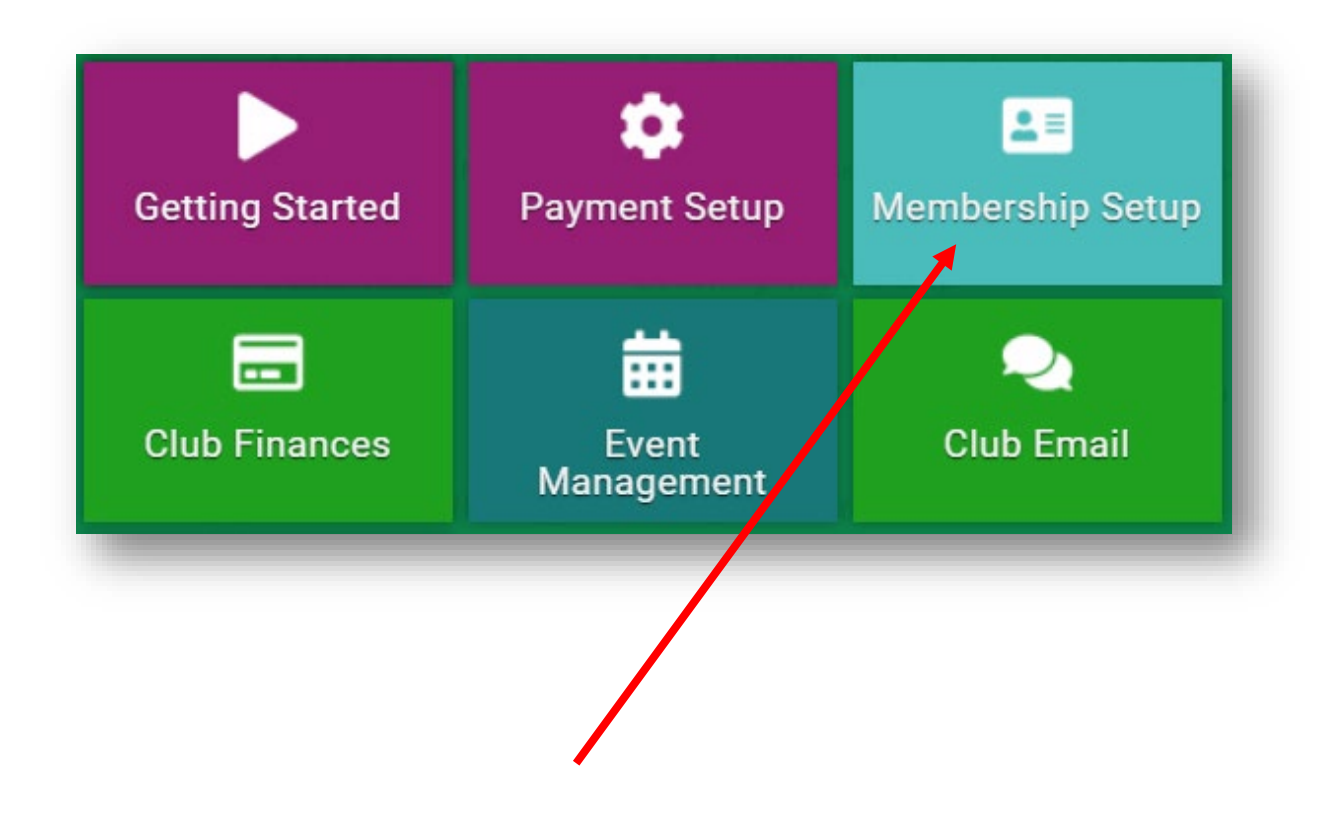

#### What memberships have been setup for my club already?

From the Membership Overview, you can see all the available memberships for your club members.

| Membersh           | iip Setup                                                                                                    |       |          | Tem      | plate ( | lub |  |
|--------------------|----------------------------------------------------------------------------------------------------|-------|----------|----------|---------|-----|--|
| Membership Overv   | view                                                                                                    |       |          |          |         |     |  |
| Add new member     | ship Configure family membership                                                                                                    |       |          |          |         |     |  |
| Name               | Description                                                                                                    | Price | Duration | Status   |         |     |  |
| Club - Competitive | Individuals who currently compete within the sport, or are looking to do so and are members of an affiliated club. Have a passion for aquatic activities and competing within the sport and wish to develop their own swimming ability and achievements.                     | £5.00 | 1 Year   | Inactive | t       | ţ   |  |
| Club - Training    | Individuals who currently enjoy being a part of the sport and wish to develop their own Swimming ability and achievements. Have a passion for aquatic activities and training within the sport and are part of an affiliated club.                                           | £0.00 | 1 Year   | Inactive | t       | ţ   |  |
| Club - Coach       | Individuals who currently coach within the sport and hold a recognised coaching qualification. Enjoy being a part of the sport and wish to develop their own careers and talents. Have a passion for aquatic activities and wish to develop the sport.                       | £0.00 | 1 Year   | Inactive | t       | ţ   |  |
| Club - Teacher     | Individuals who currently hold a recognised teaching qualification (Swimming Assistant and Swimming Teacher) in<br>Wales who deliver swimming lessons via the Learn to Swim Wales framework in their clubs.                                                                  | £0.00 | 1 Year   | Inactive | t       | ţ   |  |
| Club - Volunteer   | Individuals who currently volunteer their time to help out at events or who are looking to do so. Enjoy volunteering for their club and for Swim Wales and have a good relationship with the organisations. Have a passion for aquatics and enabling events to run smoothly. | £0.00 | 1 Year   | Inactive | t       | ţ   |  |
| Squad 1            | For Swimmers in squad 1                                                                                                    | £0.00 | 1 Month  | Inactive | 1       | Ļ   |  |
| Squad 2            | For Swimmers in squad 2                                                                                                    | £0.00 | 1 Month  | Inactive | 1       | ţ   |  |
| Squad 3            | For Swimmers in squad 3                                                                                                    | £0.00 | 1 Month  | Inactive | 1       | ţ   |  |
| Squad 4            | For swimmers in squad 4                                                                                                    | £0.00 | 1 Month  | Inactive | t       | Ļ   |  |

Below are the editable fields. They are preloaded with Swim Wales information for each category. If your club offers additional membership options you can amend the details if you wish. Please leave unchanged if you do not.

Membership Name is the name of that is presented to the member.

About this Membership will appear to the member as a description, so give this some thought if altering.

The Hide About Membership tick box allows you to hide the More Info option displayed to the member

Classification is a drop down list aligning your membership type with Swim Wales. Allowing the system to split the fee between the Club and NGB.

### **DO NOT alter the classification** for Swim Wales memberships.

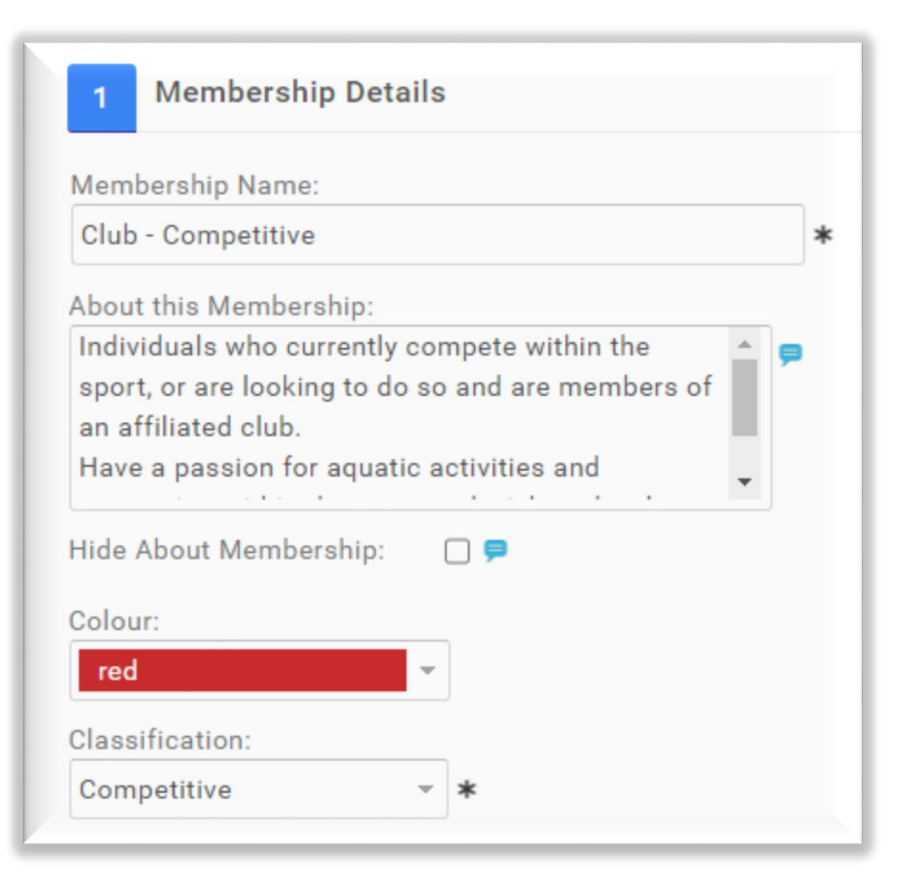

Below are the editable fields. They are preloaded with Swim Wales information for each category. If your club offers additional membership options you can amend the details if you wish. Please leave unchanged if you do not.

Membership Image allows you to set/update the image displayed on the membership.

How long is the membership valid for allows you to specify the duration of the membership.

Membership to start on allows you to set the start period of the membership. If you set duration to 1 year. The expiry will be one day before the start date you set.

| Nembership Image          |       |
|---------------------------|-------|
| Click to set a Membership | Image |
|                           |       |

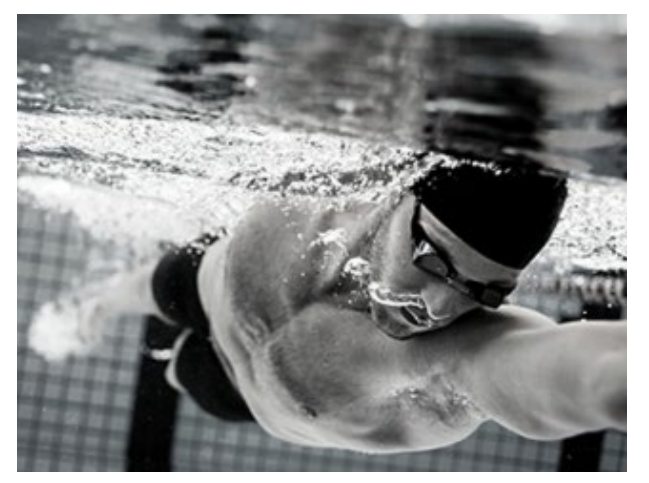

**Club - Competitive** 

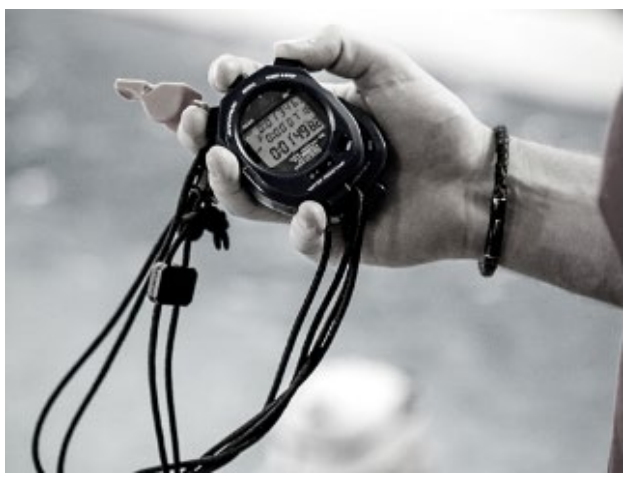

Club - Coach

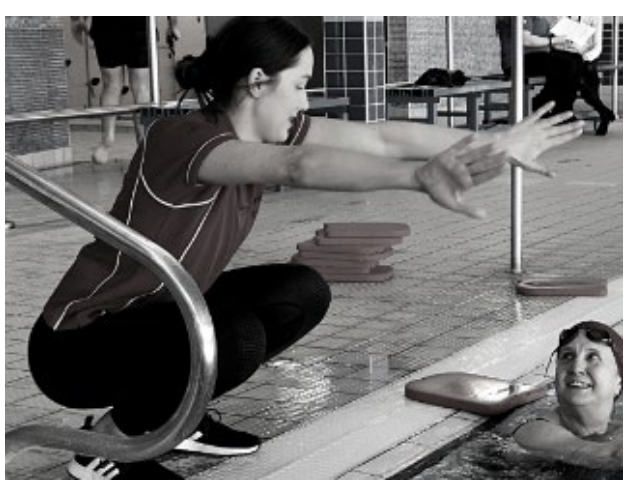

Club - Teacher

Example Membership images for each category

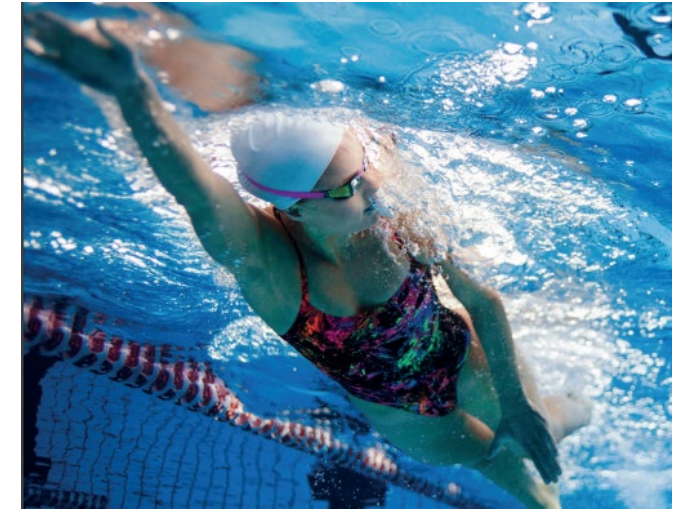

Club - Training

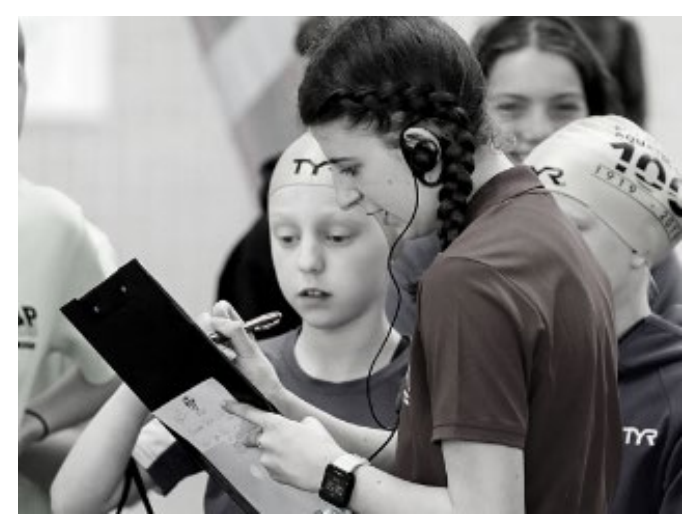

Club - Volunteer

Below are the editable fields. They are preloaded with Swim Wales information for each category. If your club offers additional membership options you can amend the details if you wish. Please leave unchanged if you do not.

Hide Membership Duration tick box allows you to choose to hide the duration of the membership from the member at the time of purchase.

How many days before a membership expiry is it available for renewal allows you to restrict members from renewing this specific membership until a specific time.

| Hide Membership Duration:  |                                               | l |
|----------------------------|-----------------------------------------------|---|
| How many days before a men | nbership expiry is it available for renewal?: | l |
|                            |                                               | J |

Below are the editable fields. They are preloaded with Swim Wales information for each category. If your club offers additional membership options you can amend the details if you wish. Please leave unchanged if you do not.

Benefits allows you to add the benefits of the Membership and are displayed to the member before purchase.

You can add benefits using the Add a new Benefit button and typing free text into the box.

| <ul> <li>4 Membership Benefits</li> <li></li></ul>                               |
|----------------------------------------------------------------------------------|
| Benefits                                                                         |
| Manage your personal online JustGo membership profile                            |
| Swim Wales Member Insurance cover & National Governing Body support              |
| Access to Swim Wales licensed Competitions & approved competitions outside Wales |
| Access to CPD opportunities, Training & Development Courses                      |

Price allows you to set the price of the Club membership.

Display Price Settings allows you to control what price you would like to show to your members.

Display Alternative Price allows you to show the <u>full price</u> to the members (**Club fee + Swim Wales fee** if applicable) but only receive your part of the amount. **SELECT THIS OPTION** 

e.g. In the screenshot, the Price (10.00) is how much the club will receive. While the Displayed Price (49.00) is the total amount charged for the full membership. E.g:

£ 10.00 (Club Fee) + £ 39.00 (Swim Wales Fee) = £ 49.00

*This is a manual process, please refer to Swim Wales membership fee structure for this year's fee.* 

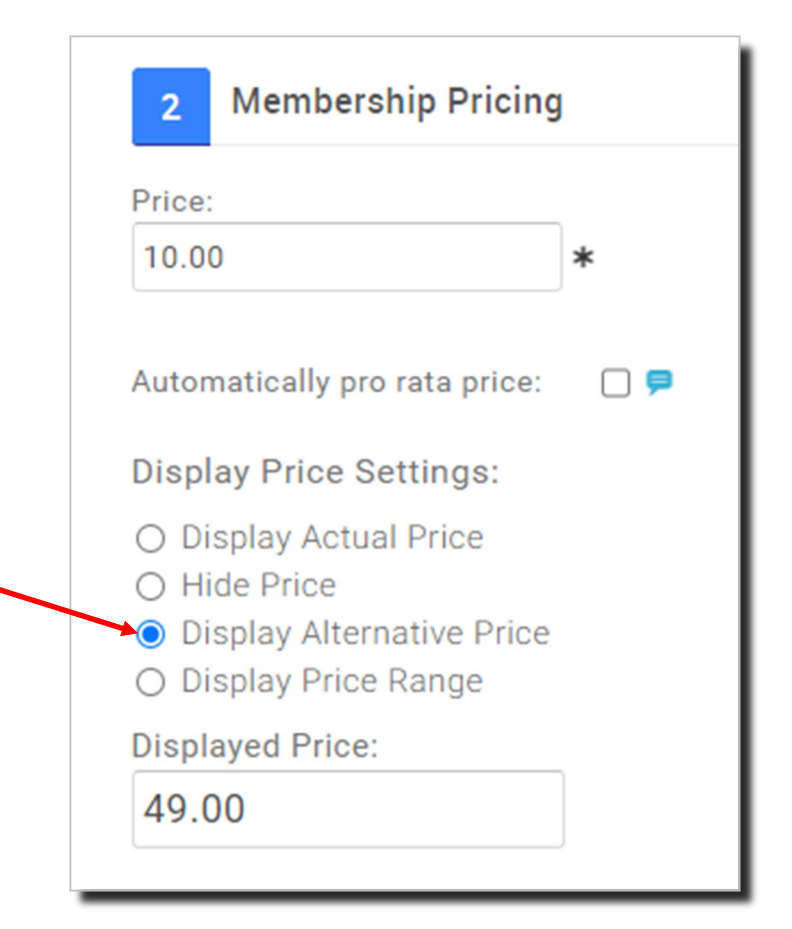

If your club does not collect an annual fee, place 0.00 in the top Price field and 39.00 (for *Club-Competitive*) in the Displayed Price field

This is a manual process, please refer to Swim Wales membership fee structure for this year's fee.

Click Preview to check that the total fee charged to members is correct.

Some screenshots and info in this guide may differ depending on subscription type.

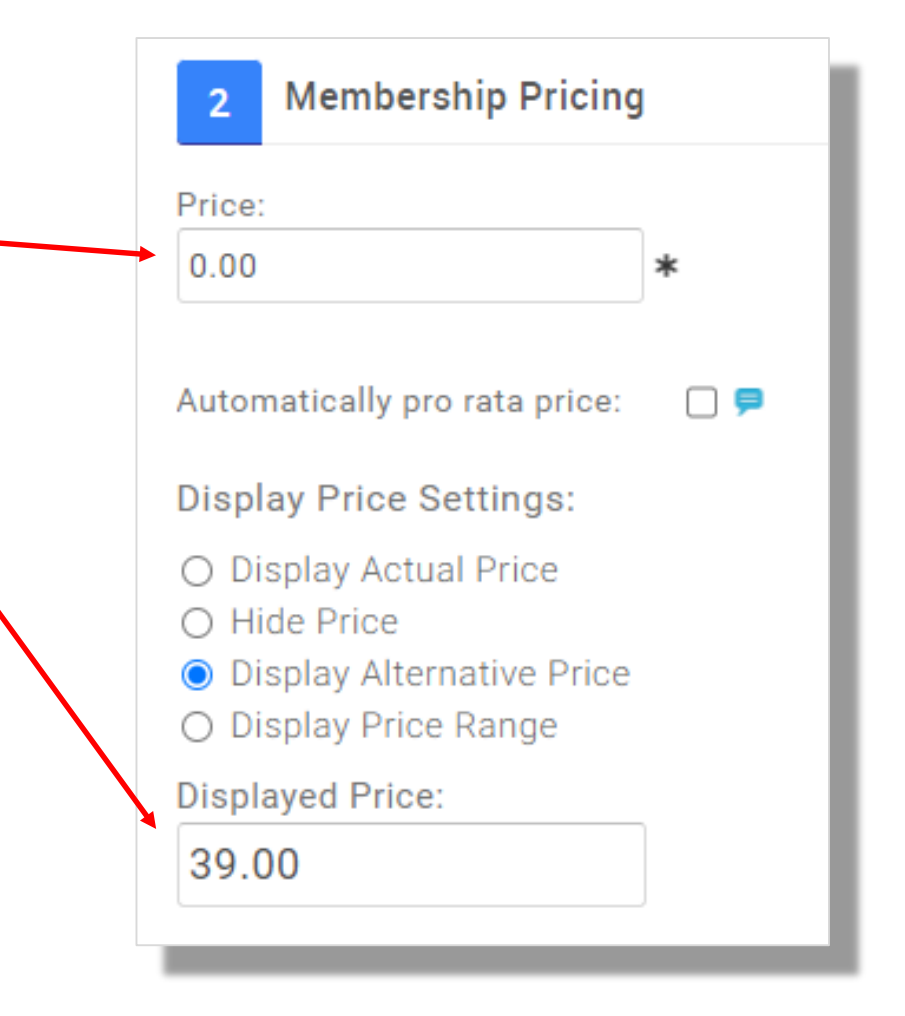

Subscriptions allows you to offer auto renewal options to your members.

Description is presented to the member during purchase.

| 2 Membership Pricin                                                                                                    | g            |                       |
|----------------------------------------------------------------------------------------------------|--------------|-----------------------|
| Price: 25.00                                                                                                    | *            |                       |
| <ul> <li>Display Price Settings:</li> <li>Display Actual Price</li> <li>Hide Price</li> <li>Display Alternative Price</li> <li>Display Price Range</li> <li>Subscriptions Instal</li> </ul> | e<br>ments   |                       |
| Subscripti                                                                                                    | on Enabled?: | <b>2</b> <del>2</del> |
|                                                                                                    | Description: | 0                     |
| Make this subscription                                                                                                    | mandatory?:  | <b>V P</b>            |

#### Only available in JustGo Pro.

Instalments allows you to provide a payment breakdown to your members. (JustGo Pro only)

Description is presented to the member at the time of purchase.

Initial payment value is the up-front amount taken when the member selects this payment method.

Instalment Amount is the value of each instalment.

Frequency/Type determines the period that an instalment will be automatically charged.

Payment Date in this case aligns the date with the original purchase of the membership

| Subscriptions Instalments      |                      |
|--------------------------------|----------------------|
| Instalment Enabled?:           | 2 🖻                  |
| Description:                   |                      |
| Initial payment value:         | 10.00 🖻              |
| Number of instalment payments: | 3 🖻                  |
| Instalment Amount:             | 5.00 🖻               |
| Frequency/Type:                | Monthly 👻 🗭          |
| Payment Date:                  | Date of purchase 🔹 🖻 |

#### Continued on the next page...

Only available in JustGo Pro.

Tax Options are optional and allow you to charge add tax to your memberships if required.

Tax Name allows you to identify the type of tax applied.

Tax Rate allows you to define the rate charged.

Tax ID is an internal reference and used for reporting purposes. It is not visible to members.

Add or Include allows you to select if the taxes are shown as inclusive to the membership price or added to the price.

| VAT           |     | * |
|---------------|-----|---|
| Tax Rate (%): |     |   |
| 20.00         | *   |   |
| Tax ID:       |     |   |
|               |     | * |
| Add or Includ | le: |   |

# Adding Purchasing Rules

Membership Restrictions, Discounts & Surcharges allow you to set purchasing rules for memberships in order to provide personalisation to the purchase journey.

Restrictions restrict the visibility of the membership to only members who meet the chosen criteria.

Discounts apply discounts for members who meet the chosen criteria.

Surcharge applies a surcharge for members who meet the chosen criteria.

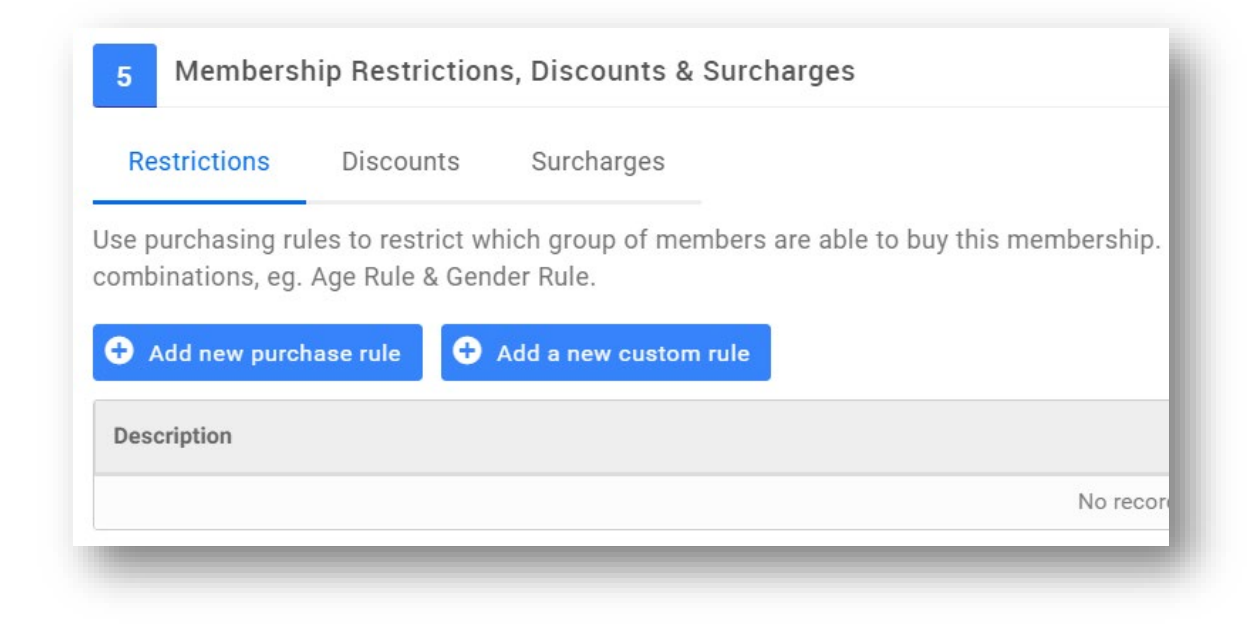

# Adding Purchasing Rules

#### Restrictions

Purchase Rule Description is an internal reference for the rule.

From and To set the validity of the rule. The rule will not work outside of these dates.

Click on the Add New Rule button to add a standard rule. Please see the Smart Rules User Guide for assistance.

|                                                       |       | Active: 🗹    |
|-------------------------------------------------------|-------|--------------|
| Purchase Rule Description:                            | From: | To:          |
|                                                       |       |              |
| Purchase Rule Group                                   |       | REMOVE GROUP |
| will be SATISFIED if the following conditions are met |       |              |
| Add a new rule to begin Add New Rule                  |       |              |
| € Rule Group                                          |       |              |
| Cancel                                                |       |              |

# Adding Purchasing Rules

#### **Discounts / Surcharges**

Discount/Surcharge Rule Description is an internal reference for the rule.

From and To set the validity of the rule. The rule will not work outside of these dates.

Amount is the value of the discount which can be turned into a percentage using the Is % tick box.

Explanation is an internal reference for the discount value.

| iscount Rule Description:                                                                               | Active: To:  |
|----------------------------------------------------------------------------------------------------|--------------|
| Amount: 0.00 Is %:  Explanation:                                                                        |              |
| Discount Rule Group<br>will be SATISFIED if the following conditions are met<br>Add a new rule to begin | REMOVE GROUP |
| Coup Rule Group                                                                                         |              |
| Cancel Save                                                                                             |              |

# **Advanced Membership Journey**

Additional Requirements allow you to take your membership one step further with advanced personalisation.

Create Headers and sections for additional info.

Collect a profile picture, qualifications or additional data during purchase.

You can even include upsell products such as the rewards scheme seen in the image.

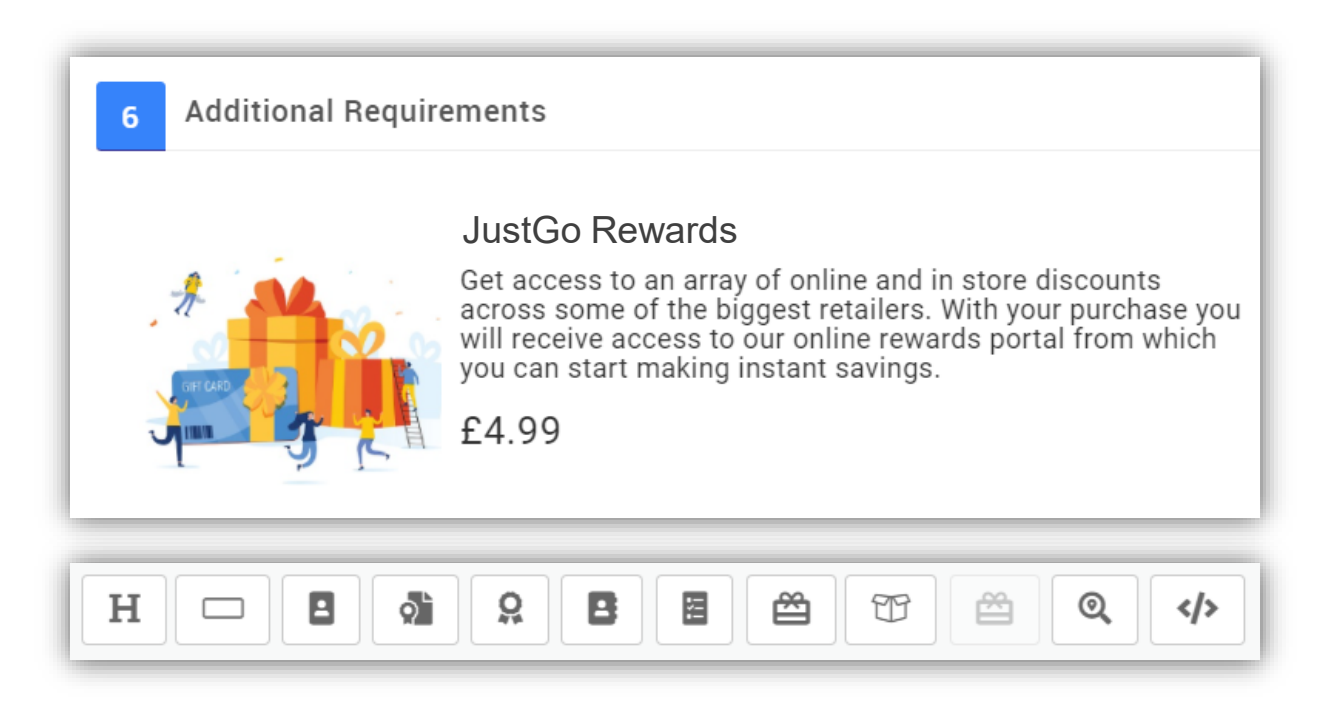

#### Only available in JustGo Pro.

# How do I activate my memberships?

A membership can be activated by using the Active button. The membership can be also edited, deleted and the position of the membership on the member facing page can be edited using the icons below.

Note: If a membership has been purchased you can only make it inactive because of its link to the member who purchased it.

| Aembersh           | ip Setup                                                                                                    |       |          | Tem      | plate C | lub | ¢     |   |
|--------------------|----------------------------------------------------------------------------------------------------|-------|----------|----------|---------|-----|-------|---|
| Membership Over    | view                                                                                                    |       |          |          |         |     |       |   |
| Add new member     | ship Configure family membership                                                                                                    |       |          |          |         |     |       |   |
| Name               | Description                                                                                                    | Price | Duration | Status   |         |     |       |   |
| Club - Competitive | Individuals who currently compete within the sport, or are looking to do so and are members of an affiliated club. Have a passion for aquatic activities and competing within the sport and wish to develop their own swimming ability and achievements. | £0.00 | 1 Year   | Inactive | t       | Ļ   |       |   |
| Club - Training    | Individuals who currently enjoy being a part of the sport and wish to develop their own Swimming ability and achievements. Have a passion for aquatic activities and training within the sport and are part of an affiliated club.                       | £0.00 | 1 Year   | Inactive | t       | Ļ   | Activ | e |
| Club - Coach       | Individuals who currently coach within the sport and hold a recognised coaching qualification. Enjoy being a part of the sport and wish to develop their own careers and talents. Have a passion for aquatic activities and wish to develop the sport.   | £0.00 | 1 Year   | Inactive | t       | ţ   | 2 🛇   |   |

/

### Do my members need some sort of approval?

Please note a member does not require approval to pay for their club's annual memberships fee. However, new members will sit as Pending Approval irrespective of whether they have chosen to purchase a membership or not.

In order to restrict members from purchasing a membership without the club admin's specific approval, you will need to implement rules on your memberships. Please refer to the Smart Rules guide to apply a membership restriction rule.

#### What will my members see?

Once the member is logged in, the Membership tab will display all the available memberships.

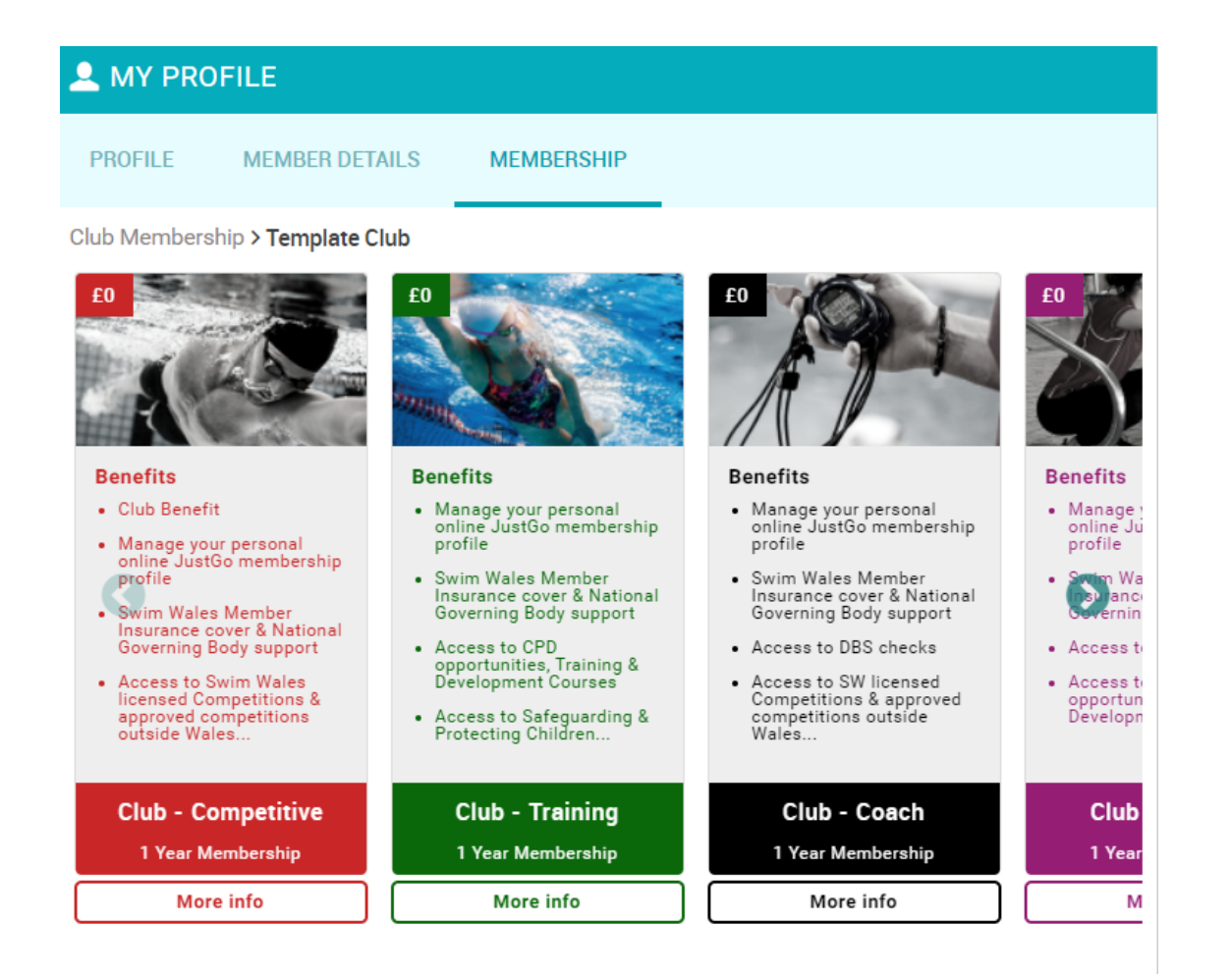